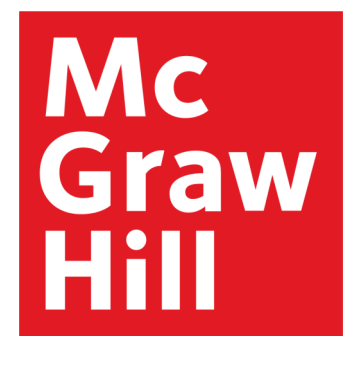

# Access Engineering

The award-winning engineering reference platform for academics, students, and professionals

## Platform User Guide

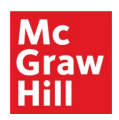

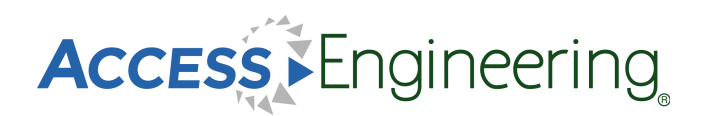

#### Table of Contents

<u>Homepage</u>

Browsing

**Browsing Results** 

Searching & Filtering

Content:

**Books** 

Instructor Resources

**Graphs & Tables** 

<u>Videos</u>

**Spreadsheets** 

**DataVis** 

**Annotations** 

Personal Account

**Administration** 

Remote Access

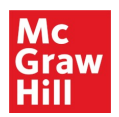

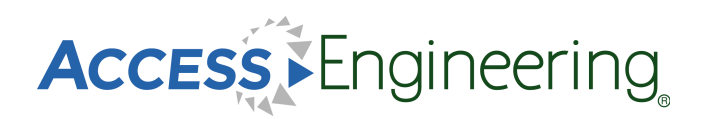

#### Homepage

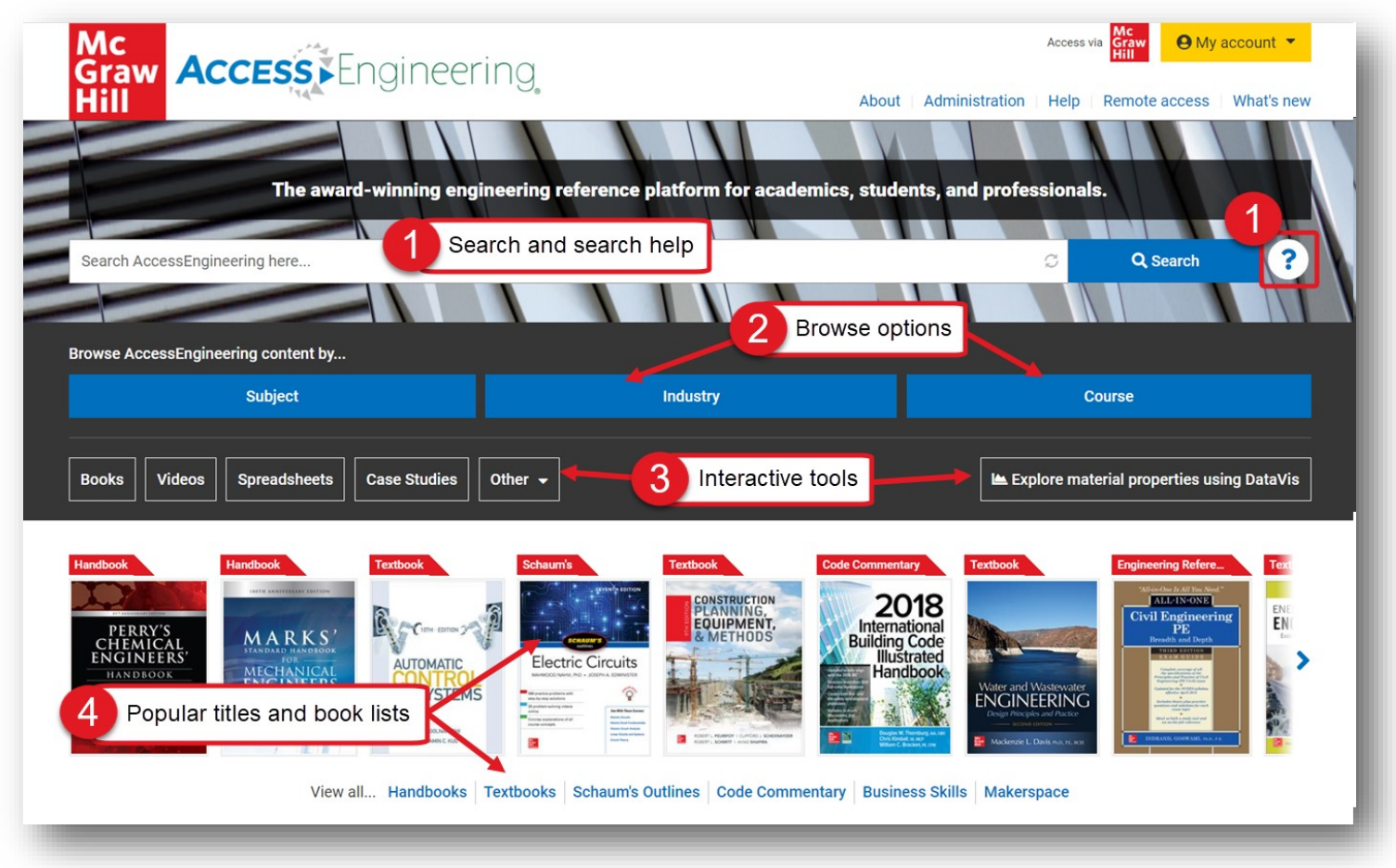

The AccessEngineering homepage is designed to help users understand what AccessEngineering is, what content it offers, and to allow them to start exploring the site.

From the homepage, users can easily search or browse for content or view interactive tools. Since AccessEngineering is widely based on books, some of our most popular titles are prominently featured in a rotator display.

As shown in the image above, users can:

- 1. Start a search by entering terms into the general search bar and view the search help for tips on using Boolean, grouping, and wildcards.
- 2. Select a browse option to explore content tagged to our subject, industry, or course taxonomies.
- 3. Open a popular title or view lists of titles by book type.
- 4. Explore interactive tools such as the DataVis material properties tool, instructional videos, spreadsheet calculators, case studies, and tutorials.

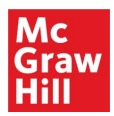

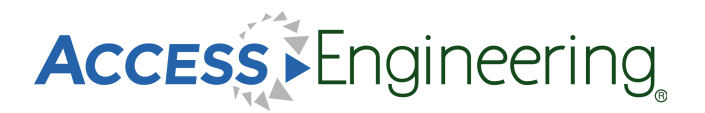

#### Browsing

| Browse by Subject                                                         |          | × |
|---------------------------------------------------------------------------|----------|---|
| Include results for                                                       |          |   |
| Find items in this list                                                   |          |   |
| Chemical engineering (72,111)                                             | ⊟        | • |
| ✓ Civil engineering (123,029)                                             | ⊟        |   |
| Construction engineering (37,054)                                         |          |   |
| Construction management (6,380)                                           |          |   |
| <ul> <li>Fluid mechanics (36,093)</li> </ul>                              |          |   |
| Fluid dynamics (30,217)                                                   | Ξ        |   |
| Aerodynamics (5,512)                                                      |          |   |
| Aeroelasticity (66)                                                       |          |   |
| Air density (259)                                                         |          | - |
| Cancel Browse                                                             | Selecte  | 1 |
| Browse by Course                                                          |          | × |
| Include results for                                                       | 1        |   |
| Find items in this list                                                   |          |   |
| Chemical process control (11,845)                                         |          |   |
| Chemical thermodynamics (3,688)                                           | ⊟        |   |
| <ul> <li>First law of thermodynamics (1,304)</li> </ul>                   |          |   |
| First law and internal energy (125)                                       |          |   |
| Enthalpy (784)                                                            |          |   |
| Heat capacity (190)                                                       |          |   |
| • Equation of state (309)                                                 |          |   |
| <ul> <li>Second law of thermodynamics (907)</li> </ul>                    |          |   |
| <ul> <li>Thermodynamic properties of real<br/>substances (388)</li> </ul> |          | Ŧ |
| Cancel Browse                                                             | Selected | 1 |
|                                                                           |          |   |
| Browse by Industry                                                        |          | × |
| Include results for                                                       |          |   |
| Find items in this list                                                   |          |   |
| Aerospace and defense (66,529)                                            |          |   |
| Automotive (57,828)                                                       |          |   |
| Chemical (22,229)                                                         |          |   |
| Construction (54,503)                                                     |          |   |
| Electronics (40,812)                                                      |          |   |
| Manufacturing (65,975)                                                    |          |   |
| Oil and gas (12,004)                                                      |          |   |
| Power and utility (23,501)                                                |          |   |
| Renewable energy (7,357)                                                  |          | • |
|                                                                           |          | 4 |

Dynamic browsing allows users to start exploring AccessEngineering's rich content by choosing relevant terms from our subject, industry, or course taxonomies.

Browse Options:

- Browse by subject
   Drill down through 10 levels, starting from the major engineering disciplines, and choose from over 6,000 terms
- Browse by course Choose terms from course outlines 5 levels deep for 33 common engineering courses, arranged to match a typical course syllabus
- Browse by industry See content tagged to 11 interdisciplinary industries

To navigate the browse boxes:

- 4. Use the arrows to open subtopics
- 5. Search the taxonomies for specific terms
- 6. Select multiple terms using the checkboxes
- 7. See number of items tagged to each term

#### A Note on Taxonomies:

AccessEngineering's taxonomies were developed by <u>Access Innovations</u>, a company whose sole focus is taxonomy creation and implementation. Guidance and testing throughout the process was done by a team of 15 subject matter experts spanning every engineering discipline. Content was tagged to taxonomy terms using a semi-automated approach where taxonomy specialists manually wrote complex rules to incorporate context to differentiate between terms (ex: biological cell, battery cell, or fuel cell). Weighting was assigned to tags in the content to reflect the extent to which that content is about the particular term.

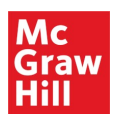

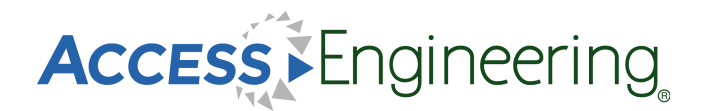

## **Browsing Results**

Results from browsing include content tagged to the term or terms selected in the browse window. Browsing a broader parent term will show results tagged to that term as well as results tagged to any child terms in the taxonomy. The results are ordered by taxonomy weights so the most relevant results that are most related to the selected terms show up first. From the results screen, users have several options to further narrow the results set.

As shown in the image below, users can:

- 1. Apply additional filters and view or remove active filters
- 2. Search within the current results set or use the dropdown to search the whole site
- 3. Filter by content type using the content tabs across the top
- 4. Quickly identify the content types of the results with the green content tags

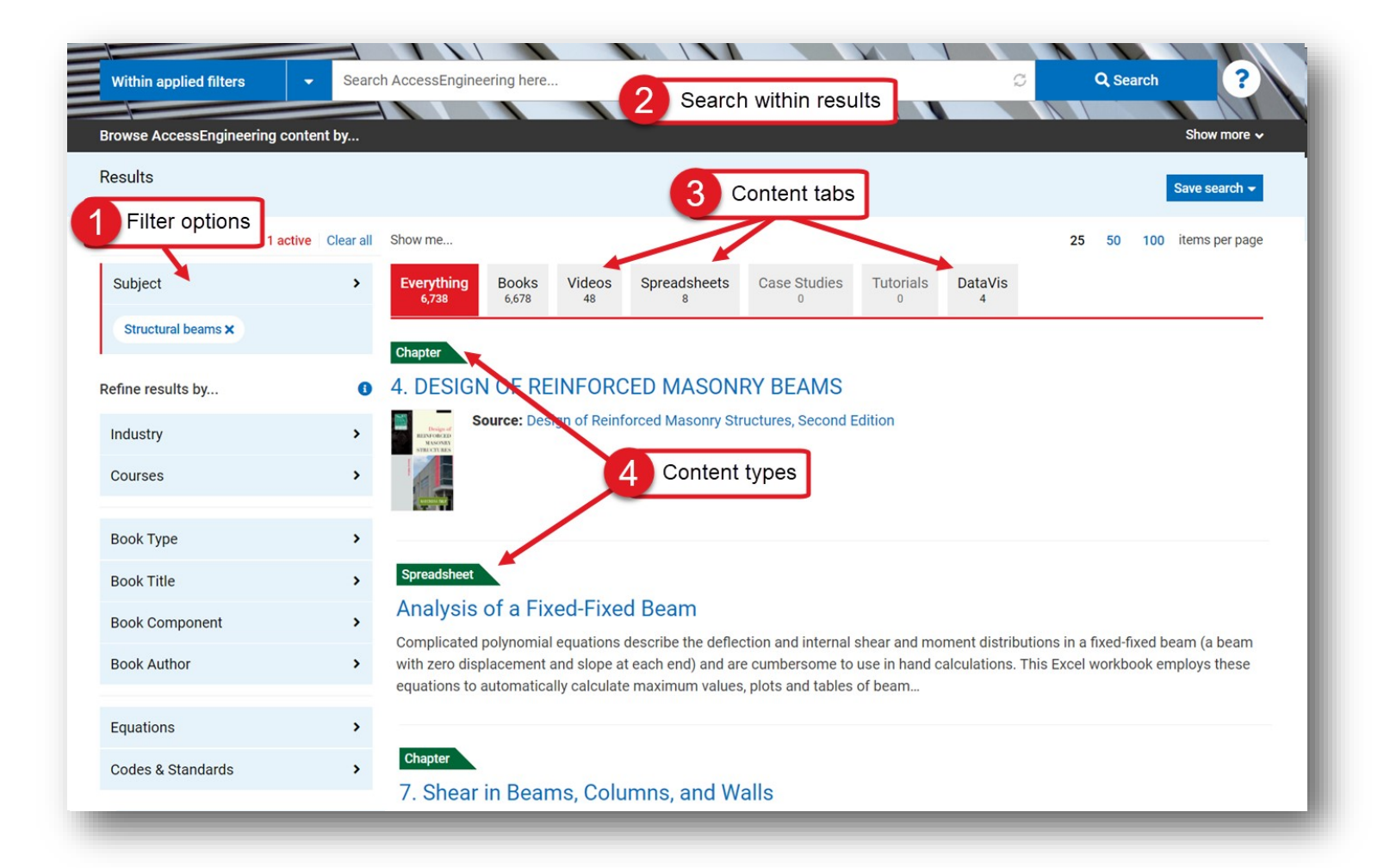

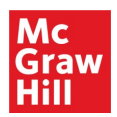

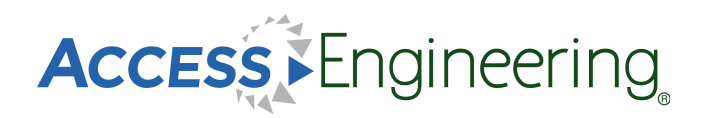

#### Searching & Filtering

|                                                                                              | compressible flow                                                                                                  | d suggestions                                                                             |                             | Ch-                |
|----------------------------------------------------------------------------------------------|----------------------------------------------------------------------------------------------------|-------------------------------------------------------------------------------------------|-----------------------------|--------------------|
| rowse AccessEngineering conte                                                                | ent                                                                                                    |                                                                                           |                             | Show more V        |
| esults for compressible flow                                                                 | 1                                                                                                    |                                                                                           |                             |                    |
| ee also V                                                                                    | Related searches                                                                                                   |                                                                                           |                             | Save search -      |
| Refine results by                                                                            | Show me                                                                                                    | Filter by Book Co                                                                         | omponent                    | 100 items per page |
| Subject                                                                                      | <ul> <li>Everything<br/>7,542</li> <li>Books<br/>7,517</li> <li>Videos<br/>19</li> <li>Spreadshee<br/>6</li> </ul> | Include results for                                                                       |                             |                    |
| Industry                                                                                     | >                                                                                                    | Tial (1)                                                                                  |                             | _                  |
| Courses                                                                                      | > Spreadsheet                                                                                                    | Chapters (6 841)                                                                          |                             |                    |
|                                                                                              | Compressible (Fanno Flow) of Air                                                                                   | Figures (237)                                                                             | 4 Filter                    | options            |
| Book Type                                                                                    | Harran Bengtson Pn.D., P.E.     Formo Elow colculations for adiabatia compressib                                   | Graphs (57)                                                                               | Filter by Equations         |                    |
| Book Title                                                                                   | <ul> <li>calculations using tables and iterative solutions. T</li> </ul>                                           | his E Tables (298)                                                                        |                             |                    |
| Book Component                                                                               | calculation of the friction factor and the overlaying                                                              | Examples (83)                                                                             | Include results for         |                    |
| Book Author                                                                                  | > Chapter                                                                                                    |                                                                                           | Find items in this list     |                    |
|                                                                                              | 12 Compressible Flow                                                                                               |                                                                                           | Antoine equation (24)       | •                  |
| Equations                                                                                    | <ul> <li>As we discussed in Sec. 4.1.1, for an unsteady co</li> </ul>                                              | mpre                                                                                      | Arrhenius equation (81)     |                    |
| Codes & Standards                                                                            | $\rho(x, t)$ . The necessary and sufficient condition for                                                          | a flov                                                                                    | Bell's equation (1)         | •                  |
| -                                                                                            | Applied Fluid Mechanics for Mechanics                                                                              | Engir                                                                                     | Bernoulli's equation (178)  |                    |
| Dictionary 3 Defin                                                                           | hition                                                                                                    | Galicer                                                                                   | Bessel's function (29)      |                    |
| it.                                                                                          | 2000                                                                                                    |                                                                                           | Bethe-Salpeter equation (0) |                    |
| kəm'pres-ə-bəl 'flö                                                                          | Chapter                                                                                                    |                                                                                           | Bloch equations (19)        |                    |
| fluid mechanics<br>Flow in which the fluid densit                                            | y varies. 11. Flow of Compressible Fluids                                                                          |                                                                                           | Boltzmann equation (89)     |                    |
| Source: McGraw-Hill Dictionary of S<br>and Technical Terms, 6th ed., McGr<br>New York, 2003. | Scientific<br>aw-Hill,<br>incompressible. Analysis of compressible flow is                                         | red fluids that are virtually<br>h as air. As a general rule,<br>often more complicated t | y<br>, Cancel<br>h          | Apply filter       |

The general search bar is available from all AccessEngineering pages and can be toggled between searching within the current results or content and searching all of AccessEngineering.

Some special features of searching and search results include:

- 1. Typeahead suggestions while you type for matching taxonomy terms
- 2. Related search terms based on taxonomy relationships
- 3. Dictionary definitions of search terms from the McGraw-Hill Dictionary of Scientific & Technical Terms
- 4. Multiple options to further refine results through filters

Filters are available on the left side of the results screen and include options to filter by:

- 1. Additional taxonomy terms (subject, industry, course)
- 2. Book Type (handbook, textbook, etc.) and Book Title and Book Author
- 3. Book Component (chapters, figures, tables, example problems)
- 4. Equations and Codes & Standards commentary

\*The equation taxonomy used to tag common engineering equations takes into account synonyms and various ways the equation might be listed in the text (*ex: Manning equation vs. Manning formula*)

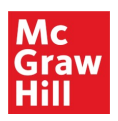

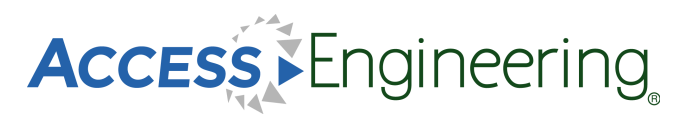

## Content: Books

The book landing page (top image) is reached by clicking on a book title, either from the homepage or a list of search results.

From the book landing page:

- Search within this book, or use the dropdown menu to search all of AccessEngineering
- 2. See edition information and links to older or newer editions
- 3. See additional information on the this title
- 4. View a list of all videos available in this title
- 5. Navigate through the chapters using the table of contents

#### A Note on Book Editions:

Older editions of books are archived and still accessible on the site, but only content from the newest edition is included in the search results. All links to old editions will continue to function, and a list of all archived books can be found on the site footer.

While viewing book content, there are several features available to enhance the user experience:

- 6. Content tabs highlight specific content types available in each section, including figures, graphs, tables, and example problems
- 7. Persistent table of contents remains visible and navigable while viewing book sections
- 8. Focus view removes visual clutter and expands the text content, and additional content tools allow users to download a PDF, get a citation or shareable link, and bookmark, label, or annotate the content
- 9. Related searches show taxonomy terms tagged to the current content for launching further searches

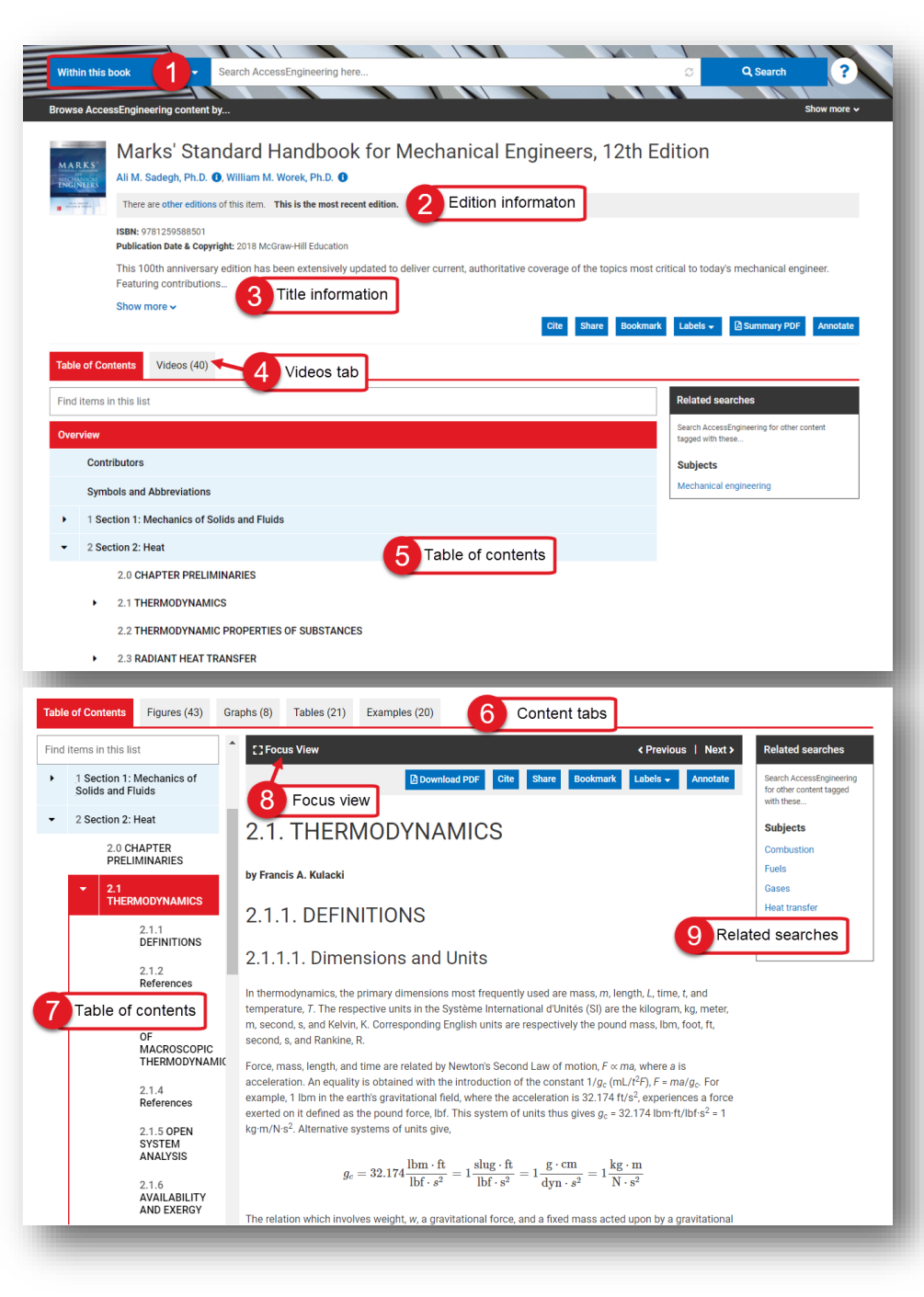

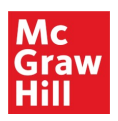

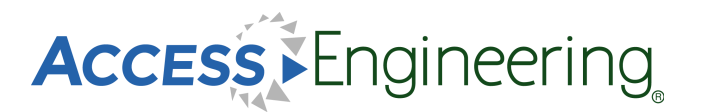

#### **Content: Instructor Resources**

Instructor and student supplemental textbook resources are available for some titles on AccessEngineering. These supplemental materials are available directly from a textbook, Case Study, or DataVis Project landing page, under the Resources tab, with links to download available content. Instructor resources include PowerPoint slides, solutions manuals, lab instructions, and additional material.

Several of these resources (such as solutions manuals) are locked and access is available only upon verification of instructor status. Instructions for requesting access are included on the Resources tab, and the first step is creating or logging in to an AccessEngineering personal account (<u>see more here</u>). Once your personal account has been granted instructor rights, just log in and you will have access to all instructor resources available on the site.

| Mc<br>Graw ACCESS Engineering                                                                                                    | Access via Contract Market Market                                                                                                    |
|----------------------------------------------------------------------------------------------------|----------------------------------------------------------------------------------------------------|
|                                                                                                    | Automation and a second and a second and as second and a second and a second and a second and a second and a second and a second and a second and a second and a second and a second and a second and a second and a second and a second and a second and a second and a second and a |
| Search AccessEngineering here                                                                                                    | Q Search ?                                                                                                    |
|                                                                                                    |                                                                                                    |
| rowse accessengineering content by                                                                                                    | Slow hore V                                                                                                    |
| Rotator Cuff Repair: Bridging the Gap Through Engineeri                                                                                                    | ing Innovation                                                                                                    |
| atherine E. Reuther (), Sarah I. Rooney ()                                                                                                    | 5                                                                                                    |
| 020-04-08                                                                                                    |                                                                                                    |
| totator cuff tears are common, affecting nearly half of the population over the age of 50. Treatment often includ<br>cientists, and clinicians have been developing new surgical techniques and devices to improve rotator cuff repa                 | des surgical repair; however, healing is inconsistent. Engineers,<br>airs. This case study covers the medical innovation                                                                                                    |
| how more v                                                                                                    | Download PDE Cite Share Bookmark Labels Apportate                                                                                                    |
|                                                                                                    |                                                                                                    |
| Case Study Resources (5)                                                                                                    |                                                                                                    |
| Case Study Datator Ouff S.D. Data view (07.76 KD)                                                                                                    | Related searches                                                                                                    |
| Gese-Study Potator-Out Stread (87.2016)                                                                                                    | Search AccessEnningering for other content                                                                                                    |
|                                                                                                    | tagged with these                                                                                                    |
| Register or log in to yo                                                                                                    | our personal account                                                                                                    |
| Case-Study_Rotator-Cuff_Instructor-Guide.docx (19.61 KB)                                                                                                    | Bone                                                                                                    |
| Case-Study_Rotator-Cuff_Questions-With-Solutions.docx (197. 6 KB)                                                                                                    | Muscles                                                                                                    |
| Case-Study_Rotator-Cuff_Tensile-Mechanics-Data-Solutions.xisx (26.03 KB)                                                                                                    | Tendons                                                                                                    |
| o access instructor resources, you must log in to an AccessEngneering personal account that has been grante                                                                                                    | ed instructor rights. Tissue scaffold                                                                                                    |
| ollow the steps below to request instructor access for your personal account:                                                                                                    |                                                                                                    |
| 2. Request instructor rights. Case Study Resources (5)                                                                                                    |                                                                                                    |
|                                                                                                    |                                                                                                    |
| Case-Study_Rotator-Cuff_S-R-Data.XISX (87.20 KB)                                                                                                    |                                                                                                    |
| Fill out the re                                                                                                    | equest form                                                                                                    |
|                                                                                                    |                                                                                                    |
| Case-Study_Rotator-Cutt_Instructor-Guide.docx (19.61 KB)                                                                                                    |                                                                                                    |
| Case-Study_Rotator-Curr_Questions-With-Solutions.docx (197.26 KB)                                                                                                    |                                                                                                    |
| x case-study_rotator-cun_rensile-mechanics-bata-solutions.xisx (rotus re)                                                                                                    |                                                                                                    |
| To access instructor resources, you must log in to an AccessEngineering personal account that has been gra                                                                                                    | anted instructor rights.                                                                                                    |
| Follow the steps below to request instructor access for your personal account:                                                                                                    |                                                                                                    |
| <ul> <li>Log in to your personal account on AccessEngineering.</li> <li>Request instructor rights. You will be notified by email once instructor rights have been granted.</li> </ul>                                                                |                                                                                                    |
| _Once your personal account has been granted instructor rights_you can download any instructor resource on                                                                                                    | AccessEngineering by                                                                                                    |
| Case Study Resources (5)                                                                                                    |                                                                                                    |
|                                                                                                    |                                                                                                    |
| Case-Study_Rotator-Cuff_S-R-Data.xlsx (87.26 KB)                                                                                                    |                                                                                                    |
|                                                                                                    |                                                                                                    |
| Case-Study_Rotator-Cuff_Tensite Control Control Control                                                                                                    |                                                                                                    |
| Case-Study_Rotator-Cuff_Teper                                                                                                    |                                                                                                    |
| Case-Study_Rotator-Cuff_Teps<br>Download resources<br>Case-Study_Rotator-Cuff_Instructor-Guide.docx (19.61 KB)                                                                                                    |                                                                                                    |
| Case-Study_Rotator-Cuff_Tense Download resources Case-Study_Rotator-Cuff_Instructor-Guide.docx (19.61 KB) Case-Study_Rotator-Cuff_Questions-With-Solutions.docx (197.26 KB)                                                                          |                                                                                                    |
| Case-Study_Rotator-Cuff_Tense Download resources Case-Study_Rotator-Cuff_Instructor-Guide.docx (19.61 KB) Case-Study_Rotator-Cuff_Questions-With-Solutions.docx (197.26 KB) Case-Study_Rotator-Cuff_Tensile-Mechanics-Data-Solutions.xisx (26.03 KE) |                                                                                                    |

Requesting Instructor Access:

- Register for a personal account or log in, using the My Account button in the site header or the links on the Resources tab
- 2. Once you are logged in, return to the Resources tab and fill out the linked Instructor Rights request form
- 3. You will be notified via email if Instructor Rights have been granted– you can then return to the Resources tab of any content item and download available instructor resources

**Note**: You may need to log out of your account and log back in to get access after Instructor Rights have been granted

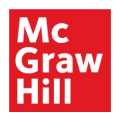

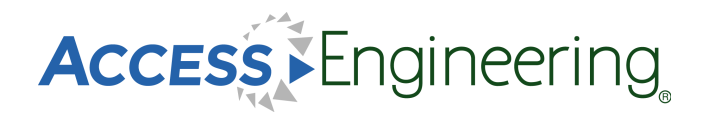

#### **Content: Graphs & Tables**

#### Graphs & Tables

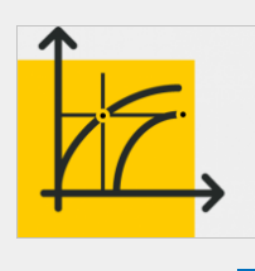

Analyze key data quickly and accurately.

Thousands of interactive graphs and downloadable tables make it easy to analyze essential engineering data and confidently use it in real-world projects.

View graphs View tables

Interactive graphs and downloadable tables help users visualize and analyze data.

From the homepage, scroll down to the interactive tools section and click the button to view all available graphs or tables.

Graphs and tables also appear as individual items in search results and within the context of book sections.

Interactive Graphs:

1. Pinpoint values on a curve or input specific values into the boxes.

Downloadable Tables:

2. Download data from tables in an Excel spreadsheet for further data manipulation or analysis.

For both Graphs and Tables:

Graphs and tables can be viewed in context or in a separate browser tab. Click Share to generate a URL to link directly to a particular graph or table

The content tabs at the top of a book section provide a list of all graphs or tables in the current book section. From a list of search results, select the appropriate book component filter to view just graphs or tables available for that search.

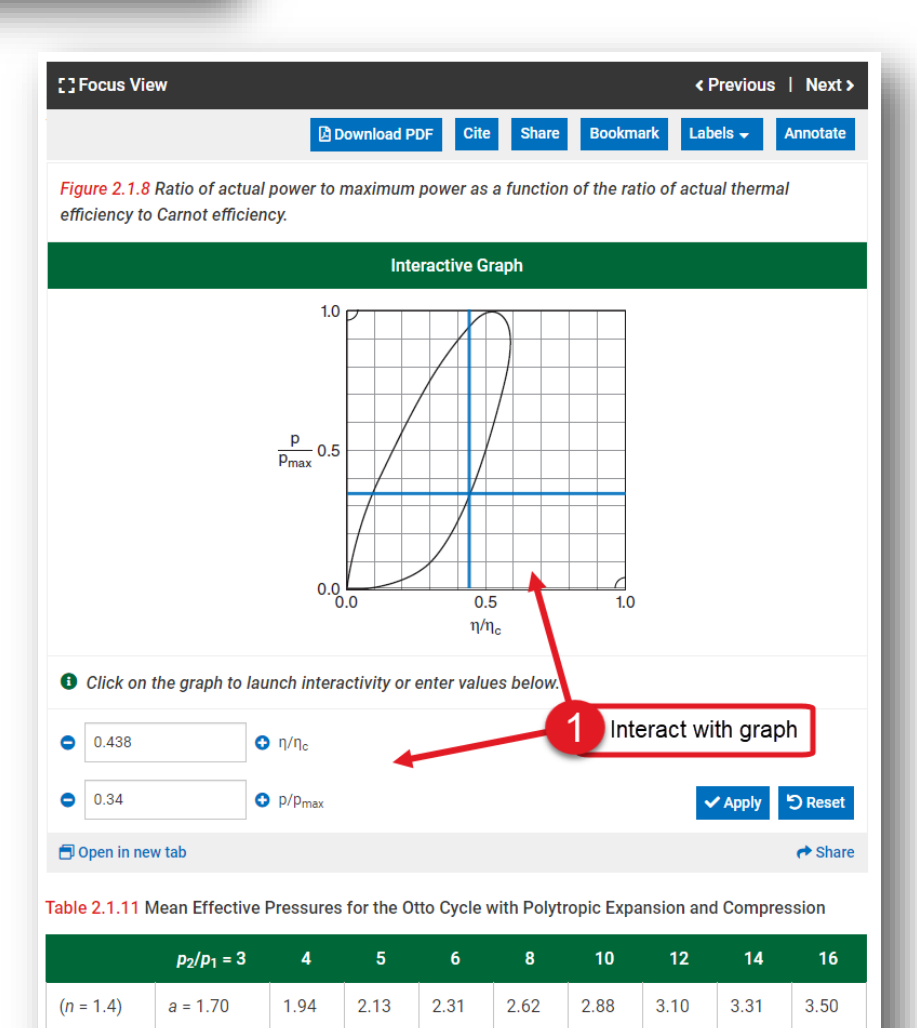

3.03

2.94

3.22

3.12

3.39

3.27

A Share

a = 1.69

a = 1.68

🗇 Open in new tab 🛛 🕹 Download data

1.92

1.90

2.11

2.08

2.28

2.57

Download table

2.81

(n = 1.3)

(n = 1.2)

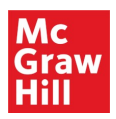

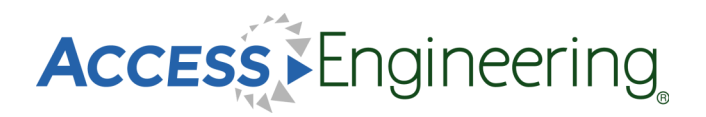

## **Content: Videos**

#### Schaum's Strength of Materials Problem 2.18

This video demonstrates how to compute the maximum load that can be carried in a simple lap-shear joint between two thin metal plates. The plates are attached with an epoxy adhesive with a known strength.

| Video                                                                                                    | Cite Share Bookmark Labels - Annotate                                                                                              |
|----------------------------------------------------------------------------------------------------|----------------------------------------------------------------------------------------------------|
| SEVENTH EDITION                                                                                                    | Related searches Search AccessEngineering for other content tagged with these                                                      |
| Problem 2.18                                                                                                    | Subjects<br>Epoxy adhesives                                                                                                    |
| SCHAUM'S.<br>outlines                                                                                               | Metals<br>Shear force<br>Shear modulus<br>3 Related searches                                                                       |
| Strength of Nutrices Prials                                                                                         |                                                                                                    |
| MERLE C. POTTER, PhD • WILLI,<br>Show transcript                                                                    | Learn step-by-step solutions to real-world engineering problems.                                                                   |
| Source:<br>Schaum's Outline of Strength of Materials, Seventh Edition<br>2. Shear Stresses<br>View video in context | 900+ instructional videos - created exclusively for<br>AccessEngineering by engineering faculty - cover<br>every major discipline. |
|                                                                                                    | View videos                                                                                                    |

AccessEngineering has over 1,000 instructional videos created by engineering faculty that show step-bystep solutions to example problems.

A list of all videos can be found in the interactive tools section of the homepage, or by clicking the videos button at the top of the homepage. Videos are highlighted as a content type on the content tabs of search results and the top of book content pages.

Videos can be viewed in context from a book section, and they also have their own landing pages. Some features of the videos are shown in the image above:

- 1. All videos offer closed captioning and full transcripts
- 2. Links from the video landing page allow you to view the video in context
- 3. Each video is tagged with its own taxonomy terms which are shown as related search options

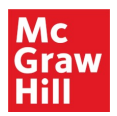

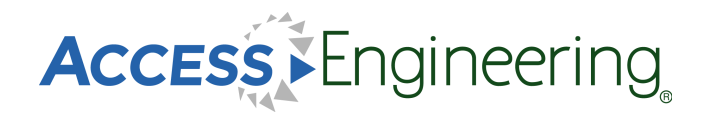

## **Content: Spreadsheets**

#### Spreadsheets

| _ | _ | - |
|---|---|---|
|   |   |   |
|   |   |   |
|   |   |   |
|   |   |   |

Save time and ensure accuracy by using our calculator tools to solve frequently used engineering equations.

These Excel templates embed data and formulas to streamline complex calculations.

View spreadsheets

AccessEngineering's Excel spreadsheet calculators contain embedded data and formulas to streamline complex calculations.

Spreadsheet calculators have their own landing page and taxonomy terms. A list of available spreadsheets can be found in the interactive tools section of the homepage.

Some features of AccessEngineering's spreadsheet calculators include:

- 1. Toggle between Metric and Imperial units before downloading
- 2. View spreadsheet in context
- Input values and see changes in results and any associated diagrams
- Utilize multiple sheets within each spreadsheet for variations of complex equations
- Find additional information on equations used and links to source titles

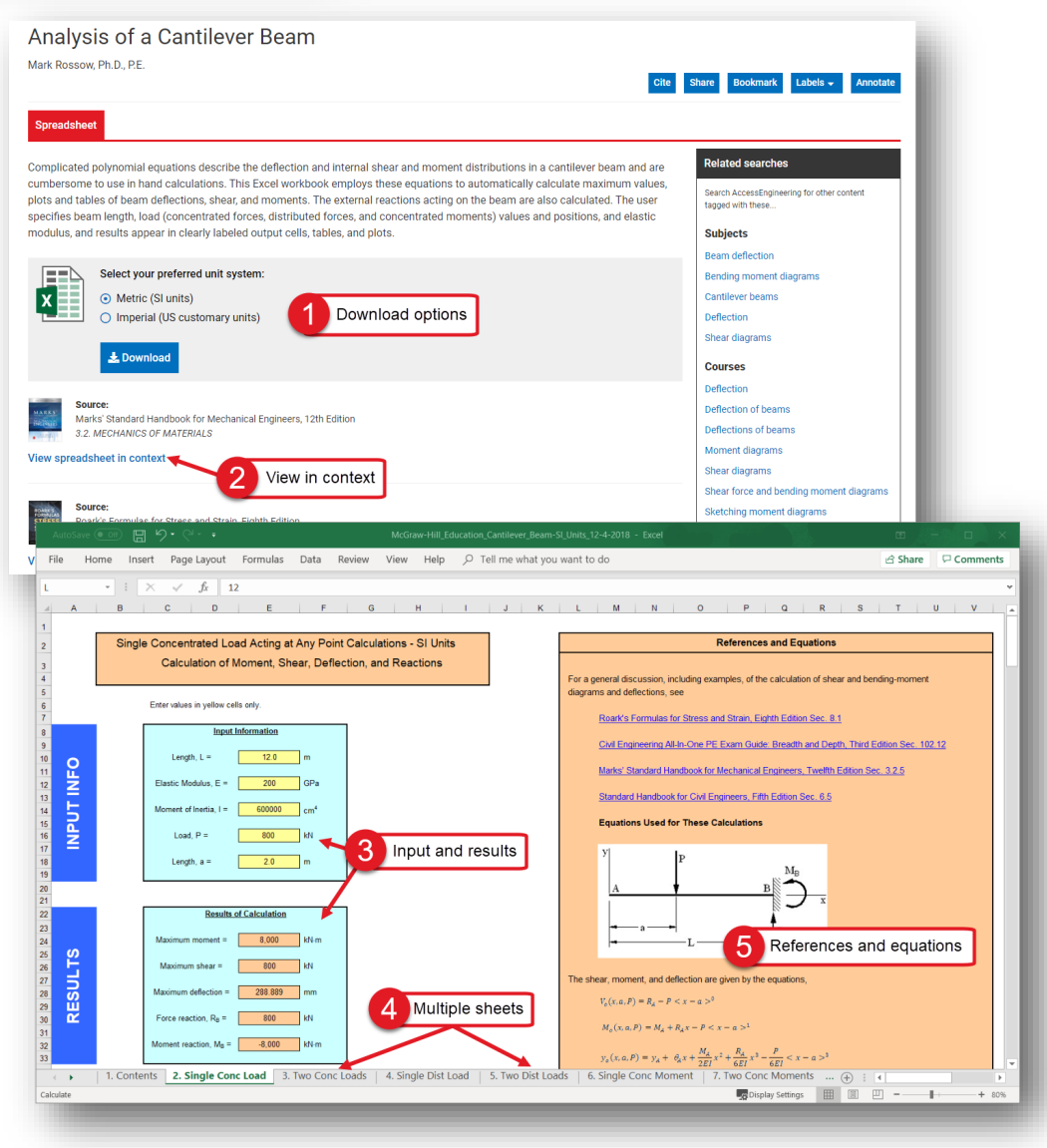

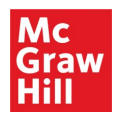

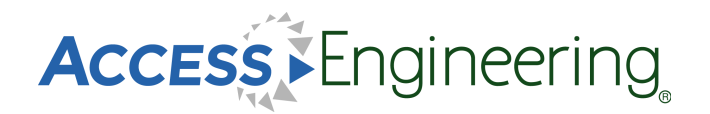

#### Content: DataVis

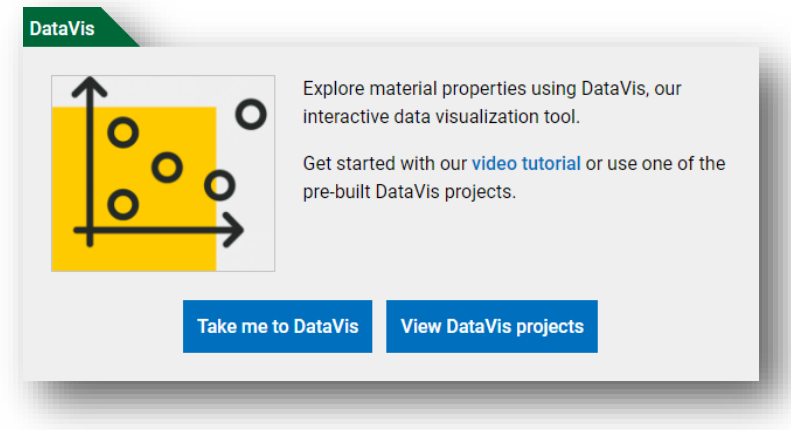

DataVis is AccessEngineering's powerful data search and visualization tool for material properties.

Designed by faculty, DataVis displays property data in interactive dot-plots and scatterplots across a carefully curated dataset of over 200 materials and 65 properties.

The Take me to DataVis button opens the DataVis homepage, shown below:

- 1. Compare properties across multiple materials in an interactive plot
- 2. Easily find a property value for a single material
- 3. Open a sample project from our library of pre-existing faculty created projects

The View DataVis projects button opens a list of available projects. DataVis projects also appear in search and browse results and can be found on the DataVis tab.

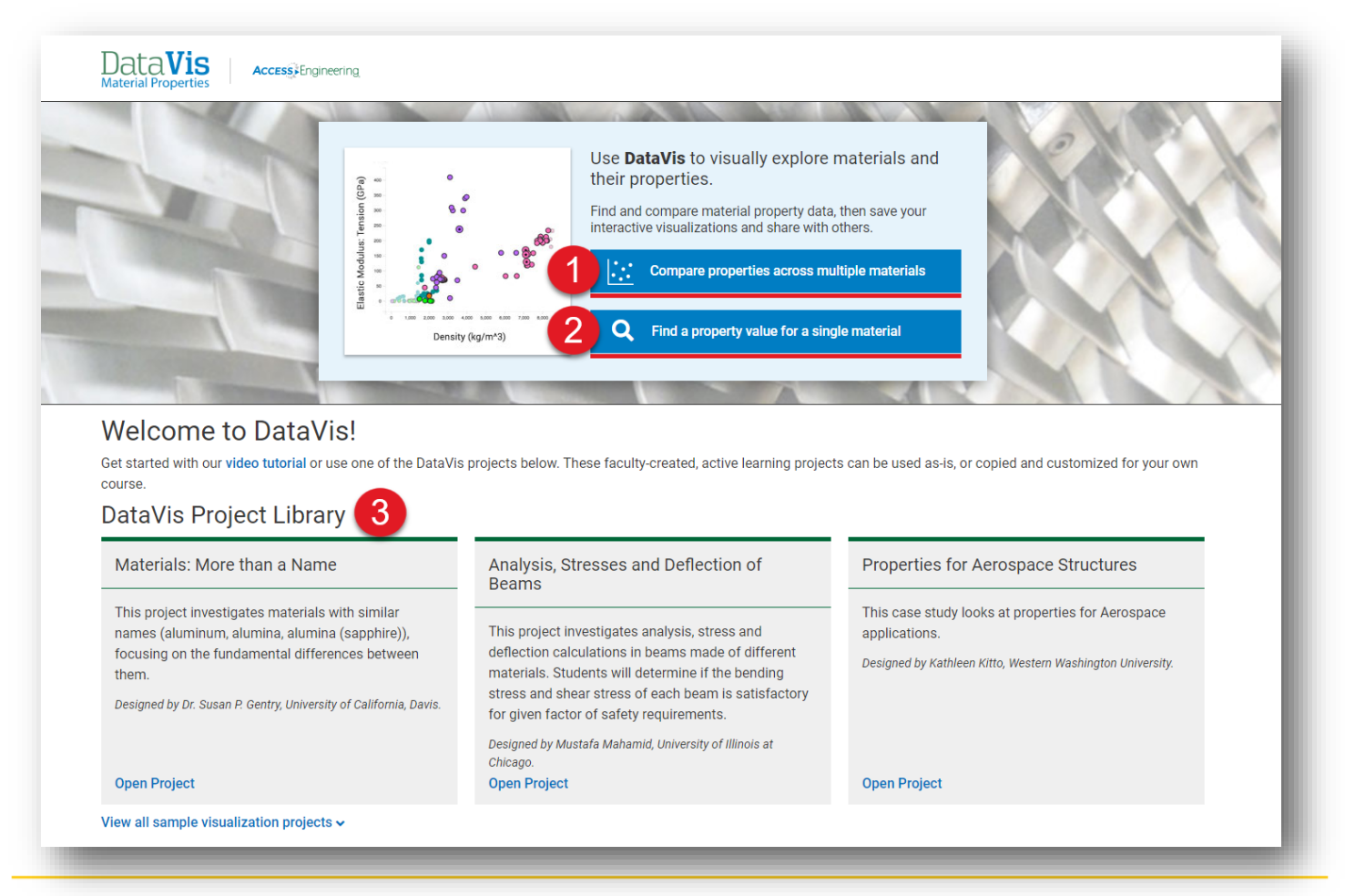

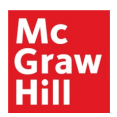

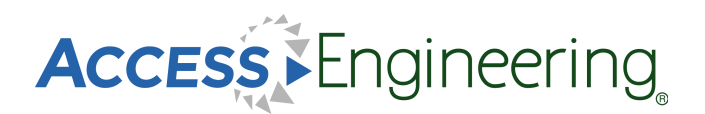

## Content: DataVis

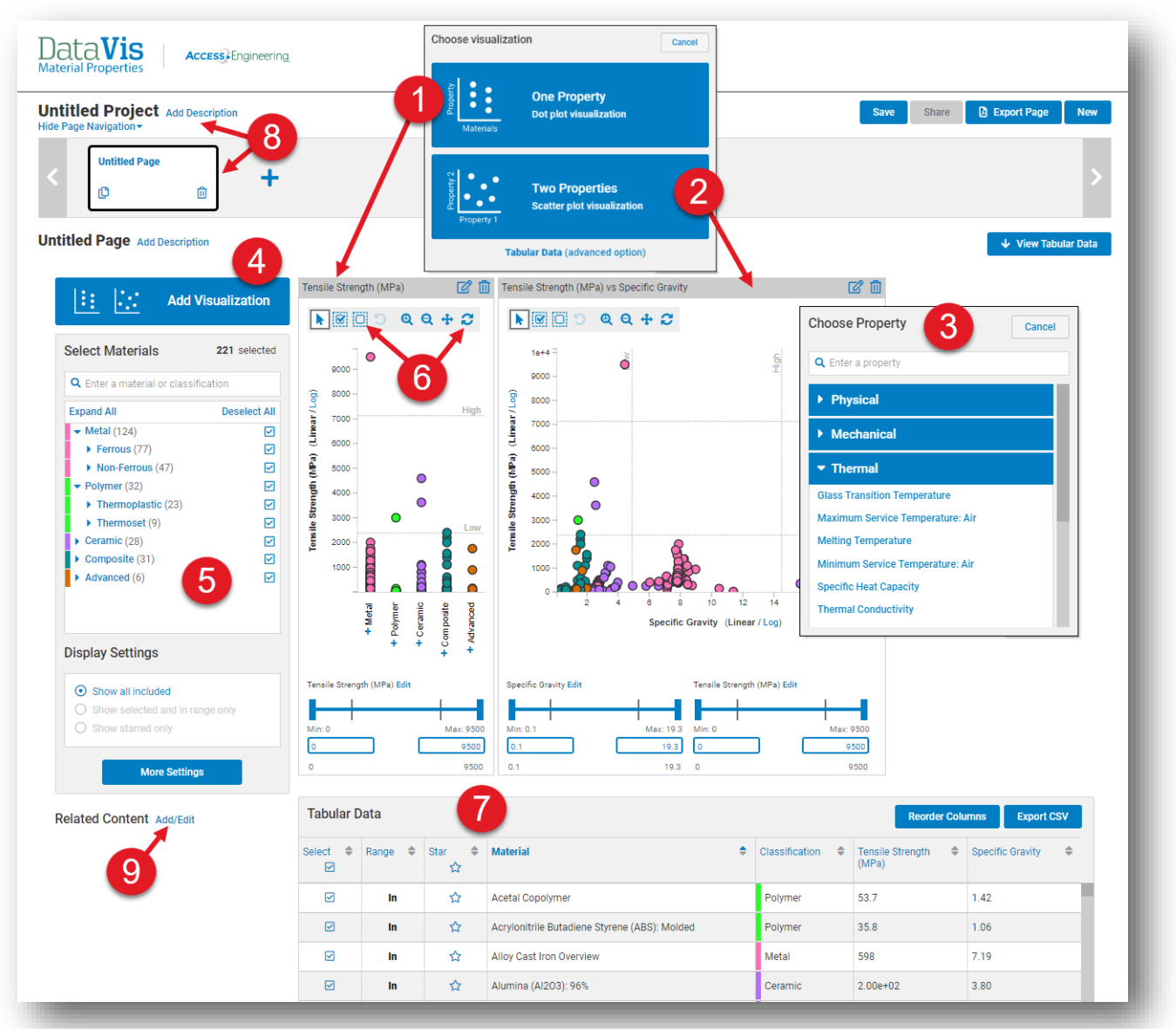

The image above shows the options available to compare properties:

- 1. Select the one property option to view a dot-plot
- 2. Select two properties to view a scatterplot
- 3. Choose one or two properties from the list provided or use the search bar
- 4. Add more visualizations of either type to your workspace
- 5. Select specific materials from the five classifications or search for a specific material
- 6. Select materials in a certain range using the plot toolbar at the top or the sliding scale and min/max input at the bottom
- 7. View, reorder, or export tabular data on the materials and properties selected
- 8. Add descriptions and additional pages to create a project to save or share
- 9. Add related content, from AccessEngineering or elsewhere, for reference or further reading

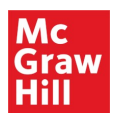

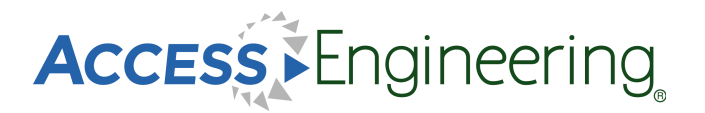

#### Content: DataVis

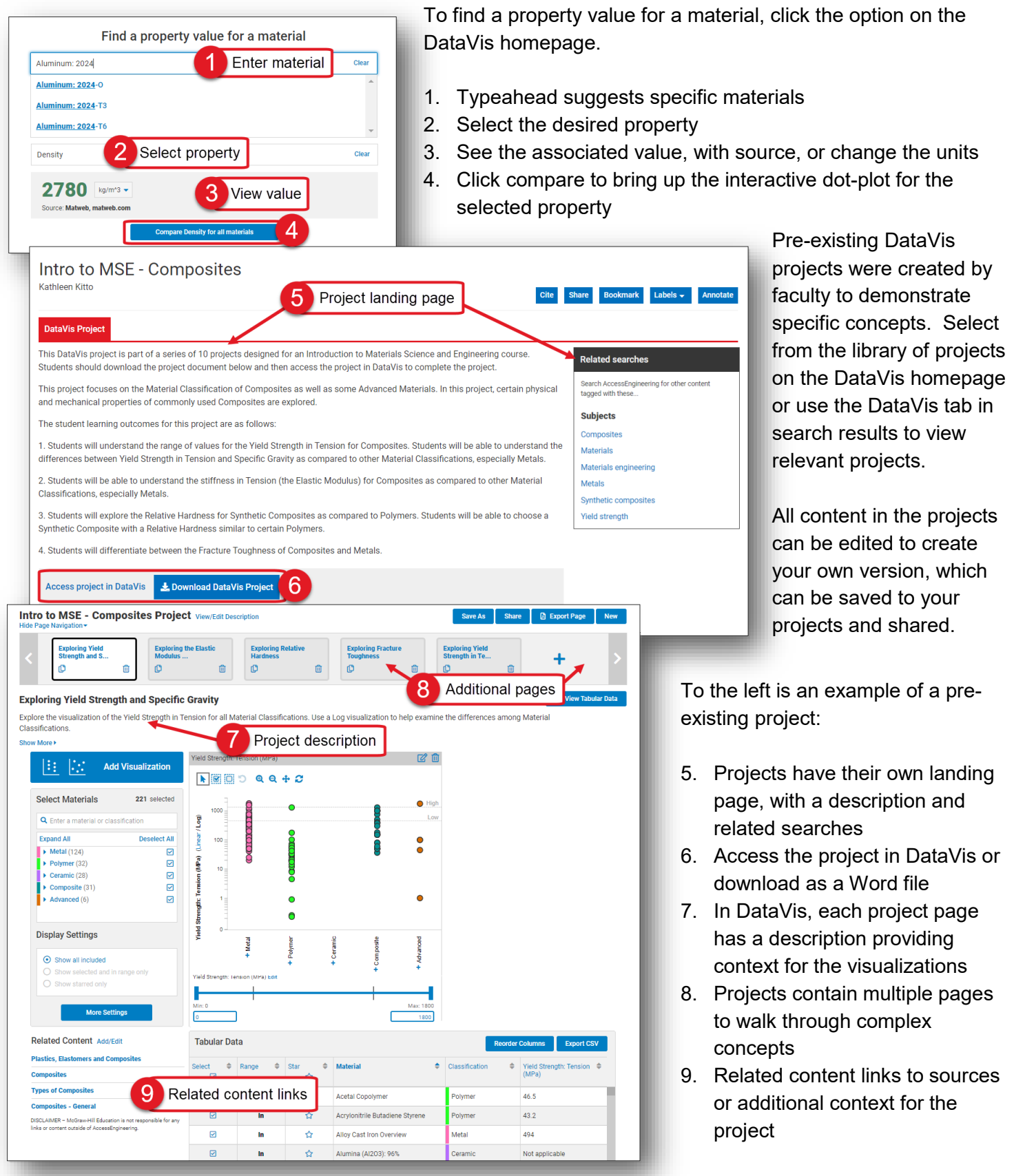

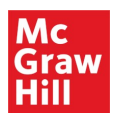

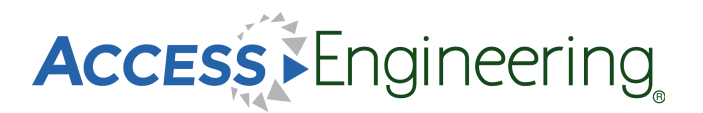

#### Annotations

For annotating content on AccessEngineering, we've teamed up with <u>Hypothesis</u>, an open source annotation tool that can be used across any digital resource. Create a free Hypothesis account to save and access annotations in AccessEngineering and across any other websites you use.

|                                                                                                    |                                                                                                    |                                                                                                    |                                                                                                    |                                                                                                   |                                                                     |                                                                                                    | MY GROUPS                                                                                                    |                       |                         | _ |
|----------------------------------------------------------------------------------------------------|----------------------------------------------------------------------------------------------------|----------------------------------------------------------------------------------------------------|----------------------------------------------------------------------------------------------------|---------------------------------------------------------------------------------------------------|---------------------------------------------------------------------|----------------------------------------------------------------------------------------------------|----------------------------------------------------------------------------------------------------|-----------------------|-------------------------|---|
|                                                                                                    | []Focus View                                                                                                    |                                                                                                    |                                                                                                    | < P <u>revi</u>                                                                                   | ous   Next>                                                         | Retered                                                                                                    |                                                                                                    | Anno                  | tation group            | s |
|                                                                                                    |                                                                                                    | Download PDF Cite                                                                                           | e Share Bo                                                                                                    | kmark Labels <del>-</del>                                                                         | Annotate                                                            | Search A                                                                                                    | Example Course                                                                                                    | ^                     |                         |   |
|                                                                                                    |                                                                                                    |                                                                                                    |                                                                                                    |                                                                                                   | 71                                                                  | with thes                                                                                                    | View group activity                                                                                                    | y 7                   |                         |   |
|                                                                                                    | 3.4 Clobal                                                                                                    | Nator Balanco                                                                                               |                                                                                                    |                                                                                                   |                                                                     | Subjec                                                                                                    | Copy invite link                                                                                                    | C                     |                         |   |
|                                                                                                    | 5.4. Giobal V                                                                                                    |                                                                                                    | ;                                                                                                    |                                                                                                   |                                                                     | Evapora                                                                                                    | Leave group                                                                                                    | 8                     |                         |   |
|                                                                                                    | Table 3.1 sh Anastate Hinbli                                                                                                    |                                                                                                    | arious forms on t                                                                                                    | e Farth Volume                                                                                    | visa alaciars                                                       | Ground                                                                                                    | + New private group                                                                                                    | )                     |                         |   |
|                                                                                                    | and permanent snow cover                                                                                                    | h, te more water than ground                                                                                | water, and atmos                                                                                                    | phere has six time                                                                                | es more water                                                       | Precipit                                                                                                    |                                                                                                    |                       |                         |   |
|                                                                                                    | than river flows.                                                                                                    | Highlight                                                                                                   | or annotate                                                                                                    |                                                                                                   |                                                                     | Renewa                                                                                                    | Instructor<br><sup>88</sup> Example Course                                                                                                    |                       | (edited Jul 2) Jul      | 2 |
|                                                                                                    | Table 3.1 Water Reserves i                                                                                                    | n Various Phases of the Hydro                                                                               | logic Cycle (Sou                                                                                                    | ce: UNESCO (197                                                                                   | (8))                                                                | Water c                                                                                                    | The Impact of Natural                                                                                                    | and Human-Indu        | iced Changes on         |   |
|                                                                                                    |                                                                                                    |                                                                                                    |                                                                                                    |                                                                                                   | (0) 1 1                                                             | Water re                                                                                                    | Water Balance                                                                                                    |                       |                         |   |
|                                                                                                    |                                                                                                    |                                                                                                    |                                                                                                    | Percenta<br>Res                                                                                   | ige of Global<br>serves                                             | Course                                                                                                    | Explain which regions a                                                                                                    | are most suscep       | tible to climate change | J |
|                                                                                                    |                                                                                                    | Distribution Area Vo                                                                                        | olume (10 <sup>3</sup> La                                                                                                    | yer Of total                                                                                      | Of                                                                  | Evapora                                                                                                    | effects on water balanc                                                                                                    | e                     |                         |   |
|                                                                                                    |                                                                                                    | (10 <sup>3</sup> km <sup>2</sup> )                                                                          | km³) (                                                                                                    | n) water                                                                                          | freshwater                                                          | Hydrolo                                                                                                    | assignment                                                                                                    |                       | 4                       | - |
| A group:                                                                                               | Example Course × Search                                                                                                    |                                                                                                    | 5                                                                                                    | Your Hypotl                                                                                       | hesis acco                                                          | Exam                                                                                                    | User Name Group                                                                                                    | ps v 🗘 v              |                         | Ľ |
| Matching Anno                                                                                          | Example Course × Search                                                                                                    |                                                                                                    | 5                                                                                                    | Your Hypotl                                                                                       | hesis acco                                                          | Exam                                                                                                    | User Name Group                                                                                                    | ps v 🋱 v              | -                       | Ľ |
| Matching Anno                                                                                          | Example Course × Search                                                                                                    |                                                                                                    | 5                                                                                                    | Your Hypotl                                                                                       | hesis acco                                                          | Exam<br>Annotat<br>Created                                                                                                    | User Name Group                                                                                                    | ps v 🛱 v              | -                       | Ľ |
| Matching Anno<br>II 2019                                                                               | Example Course × Search  ptations  Application of Evapotranspiration                                                                                                    | in Hydrology                                                                                                | 5                                                                                                    | Your Hypotl                                                                                       | hesis accor                                                         | Exam<br>Annotat<br>Created                                                                                                    | User Name Group<br>Tople Course<br>ions: 6<br>: July 2, 2019                                                                                                    | ps • 🛱 •              | r                       | Ľ |
| A group:<br>Matching Anno<br>al 2019<br>www.accessenginee<br>ringlibrary.com                           | Example Course × Search  Detations  Application of Evapotranspiration                                                                                                    | in Hydrology                                                                                                |                                                                                                    | Your Hypotl                                                                                       | hesis accor                                                         | Exam<br>Annotat<br>Created<br>Edit grou<br>Leave th                                                                                     | User Name Group<br>Service Groupse<br>Service Groupse<br>Service Group<br>Service Group<br>Service Group<br>Service Group                                                                                                    | ps ĭ Çi ĭ             | Ľ                       | Ľ |
| A group:<br>Matching Anno<br>al 2019<br>www.accessenginee<br>inglibrary.com                            | Example Course × Search  ptations  Application of Evapotranspiration  Global Water Balance                                                                                                    | in Hydrology<br>6 Existing ar                                                                               | 5<br>nnotations                                                                                                    | Your Hypotl                                                                                       | hesis accor                                                         | Exam<br>Annotat<br>Created<br>Edit grou<br>Leave th                                                                                     | User Name Group<br>Tiple Course<br>ions: 6<br>: July 2, 2019<br>Ip<br>is group<br>Te 1                                                                                                    | ps v ∯t v             | Γ                       |   |
| A group:<br>Matching Anno<br>al 2019<br>www.accessenginee<br>inglibrary.com                            | Example Course × Search                                                                                                    | in Hydrology<br>6 Existing ar                                                                               | nnotations                                                                                                    | Your Hypot                                                                                        | 1<br>1<br>context                                                   | Annotat<br>Created<br>Edit grou<br>Leave th<br>Top tag<br>assign                                                                        | User Name Group<br>State Course<br>ions: 6<br>: July 2, 2019<br>Is group<br>Is 1<br>ment 3                                                                                                    | ps v ∯r v             | Γ                       |   |
| A group:<br>Matching Anno<br>al 2019<br>www.accessenginee<br>inglibrary.com                            | Example Course × Search                                                                                                    | in Hydrology<br>6 Existing ar                                                                               | nnotations                                                                                                    | Your Hypot                                                                                        | 1<br>1<br>context                                                   | Exam<br>Annotat<br>Created<br>Edit grou<br>Leave th<br>Top tag<br>assignm                                                               | User Name Group<br>apple Course<br>ions: 6<br>: July 2, 2019<br>is group<br>gs 1<br>nent 3                                                                                                    | ps v                  | Γ                       | Ľ |
| A group:<br>Matching Anno<br>al 2019<br>www.accessenginee<br>inglibrary.com                            | Example Course × Search  ptations  Application of Evapotranspiration  Global Water Balance  ASowa in # Example Course  The Impact of Natural and Human                                                                           | in Hydrology<br>6 Existing ar<br>02 Jul :                                                                   | nnotations                                                                                                    | Your Hypoti                                                                                       | 1<br>1<br>context                                                   | Exam<br>Annotat<br>Created<br>Edit grou<br>Leave th<br>Top tag<br>assign<br>Membe                                                       | User Name Group<br>apple Course<br>ions: 6<br>: July 2, 2019<br>is group<br>gs 1<br>nent 3<br>srs 1                                                                                                    | ps v 🛟 v              | Γ                       |   |
| A group:<br>Matching Anno<br>al 2019<br>www.accessenginee<br>inglibrary.com                            | Example Course × Search  ptations  Application of Evapotranspiration  Global Water Balance  ASowa in # Example Course  The Impact of Natural and Human Assignment 1                                                              | in Hydrology<br>6 Existing ar<br>02 Jul :<br>a-Induced Changes on Water Bal                                 | nnotations                                                                                                    | Your Hypoti                                                                                       | 1<br>1<br>context                                                   | Annotat<br>Created<br>Edit grou<br>Leave th<br>Top tag<br>assign<br>Membe                                                               | User Name Group<br>apple Course<br>ions: 6<br>: July 2, 2019<br>is group<br>gs 1<br>ment 3<br>ers 1<br>r 6 creator                                                                                                    | ps v 🛟 v              | Γ                       |   |
| Q group:     Matching Anno     J 2019     www.accessenginee     ringlibrary.com                        | Example Course × Search                                                                                                    | In Hydrology<br>6 Existing ar<br>02 Jul<br>1-Induced Changes on Water Bak<br>usceptible to climate change   | nnotations<br>2019 Vis<br>ance<br>ance<br>A h                                                                                     | Your Hypoti<br>t annotations in a<br>proment<br>7 Group r                                         | 1<br>1<br>context<br>members                                        | Annotat<br>Created<br>Edit grou<br>Leave th<br>Top tag<br>assign<br>Membe                                                               | User Name Group<br>apple Course<br>ions: 6<br>: July 2, 2019<br>up<br>is group<br>JS 1<br>nent 3<br>ers 1<br>r 6 creator                                                                                                    | ps v 🛟 v              | ľ                       | Ľ |
| A group:<br>Matching Anno<br>al 2019<br>www.accessenginee<br>ringlibrary.com                           | Example Course × Search  Application of Evapotranspiration  Global Water Balance  ASowa in # Example Course  The Impact of Natural and Human Assignment 1 Explain which regions are most su effects on water balance             | in Hydrology<br>6 Existing ar<br>02 Jul:<br>a-Induced Changes on Water Bala<br>usceptible to climate change | 2019<br>→ Vis<br>ance<br>ance<br>→ Vis<br>ass<br>ass<br>A<br>In<br>w<br>un<br>ass<br>ass<br>ass<br>ass<br>ass<br>ass<br>ass<br>as | Your Hypoti<br>annotations in o<br>grownt<br>7 Group i                                            | 1<br>1<br>context<br>members                                        | Annotat<br>Created<br>Edit grou<br>Leave th<br>Top tag<br>assign<br>Instructor<br>Invite r<br>Sharing                                   | User Name Group<br>apple Course<br>ions: 6<br>: July 2, 2019<br>up<br>is group<br>JS 1<br>nent 3<br>ers 1<br>or 6 creator<br>new members<br>the link lats neople in                                                                                                    | ps • 🗘 •              | ľ                       | Ľ |
| Q     group:       Matching Anno.       al 2019       www.accessenginee       ringlibrary.com          | Example Course × Search  Application of Evapotranspiration  Global Water Balance  ASowa in # Example Course  The Impact of Natural and Human Assignment 1 Explain which regions are most su effects on water balance assignment  | In Hydrology<br>6 Existing ar<br>02 Jul:<br>a-Induced Changes on Water Ball<br>usceptible to climate change | 2019 Vis<br>ance ass<br>acce<br>acce<br>acce<br>acce<br>acce<br>acce<br>acce<br>a                                                 | Your Hypoti                                                                                       | 1<br>1<br>context<br>members<br>ary com/c<br>41978/to               | Annotat<br>Created<br>Edit grou<br>Leave th<br>Top tag<br>assign<br>Membe<br>Instructor<br>Invite r<br>Sharing<br>group:                | User Name Group<br>Server State<br>Server State | ps • 🗘 •              | ľ                       | Ľ |
| Matching Anno<br>al 2019<br>www.accessenginee<br>ringlibrary.com                                       | Example Course × Search  Application of Evapotranspiration  Global Water Balance  Asowa in # Example Course  The Impact of Natural and Human Assignment 1 Explain which regions are most su effects on water balance  assignment | in Hydrology<br>6 Existing ar<br>02 Jul :<br>a-Induced Changes on Water Bak<br>usceptible to climate change | 2019<br>Annotations<br>2019<br>→ Vis<br>ance<br>ass<br>ass<br>ass<br>ass<br>ass<br>ass<br>ass<br>as                               | Your Hypoti<br>annotations in a<br>mment<br>7 Group I<br>ssengineeringlibre<br>ssengineeringlibre | 1<br>1<br>context<br>members<br>ary.com/c<br>41978/to<br>tion/sect  | Exam<br>Annotat<br>Created<br>Edit grou<br>Leave th<br>Top tag<br>assign<br>Instructor<br>Invite r<br>Sharing<br>group.<br>https://l    | User Name Group<br>apple Course<br>ions: 6<br>: July 2, 2019<br>is group<br>gs 1<br>nent 3<br>ers 1<br>or 6 creator<br>hew members<br>the link lets people jo<br>hypothes.is/groups/Pi                                                                                                    | oin this<br>ir1ioWi   | ľ                       |   |
| A group:<br>Matching Anno<br>ul 2019<br>www.accessenginee<br>ringlibrary.com                           | Example Course × Search  Application of Evapotranspiration  Global Water Balance  ASowa in # Example Course  The Impact of Natural and Human Assignment 1 Explain which regions are most su effects on water balance  assignment | in Hydrology<br>6 Existing ar<br>02 Jul :<br>-Induced Changes on Water Bak<br>usceptible to climate change  | 2019<br>ance<br>ance<br>ance<br>ance<br>acce<br>orech<br>constructions                                                            | Your Hypoti                                                                                       | 1<br>1<br>context<br>members<br>ary com/c<br>41978/to<br>ction/sect | Annotat<br>Created<br>Edit grou<br>Leave th<br>Top tag<br>assign<br>Membe<br>Instructor<br>Sharing<br>group.<br>https://l               | User Name Group<br>apple Course<br>ions: 6<br>: July 2, 2019<br>up<br>is group<br>gs 1<br>nent 3<br>ers 1<br>or 6 creator<br>hew members<br>the link lets people jo<br>hypothes. is/groups/Pi                                                                                                    | oin this              | ľ                       |   |
| A group:     Matching Anno ul 2019  www.accessenginee ringibrary.com  www.accessenginee ringibrary.com | Example Course × Search                                                                                                    | in Hydrology<br>6 Existing ar<br>02 Jul :<br>-Induced Changes on Water Bak<br>usceptible to climate change  | ance<br>ance<br>ance<br>ance<br>ance<br>ance<br>ance<br>ance                                                                      | Your Hypotl                                                                                       | 1<br>1<br>context<br>members<br>ary.com/c<br>41978/to<br>tion/sect  | unt<br>Exam<br>Annotat<br>Created<br>Edit grou<br>Leave th<br>Top tag<br>assign<br>Membe<br>Instructor<br>Sharing<br>group:<br>https:// | User Name Group<br>apple Course<br>ions: 6<br>: July 2, 2019<br>is group<br>JS 1<br>nent 3<br>ers 1<br>or 6 creator<br>new members<br>the link lets people jo<br>hypothes is/groups/Pi                                                                                                    | oin this<br>ir1ioWi 🗎 | ľ                       |   |

To annotate in AccessEngineering:

- 1. Click the Annotate button from any content page to open the Hypothesis toolbar
- 2. Choose a group to share annotations with or save to your personal account
- 3. Select text quickly highlight or add an annotation
- Categorize your annotations with tags, edit or delete your annotations, or reply to annotations in a group

To manage annotations in your Hypothesis account:

- Click on your account to see all your annotations across different resources or across different groups
- 6. View annotation content and link to visit in context
- 7. Display current group members or invite new members with the shareable link
- 8. Get <u>additional help</u> on using Hypothesis from their FAQs and tutorials

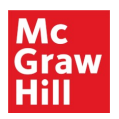

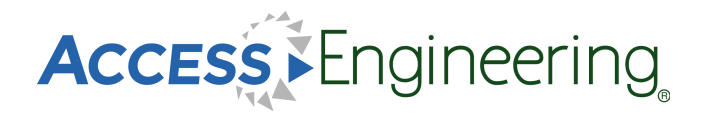

#### Personal Account

AccessEngineering has several features which are available only after signing up for a free personal account. Personal accounts are an optional feature and are not required to view or use any of the content on the site. Personal accounts do not replace authentication via your institution; you must first be logged in through your institution to use AccessEngineering.

To register for a free personal account:

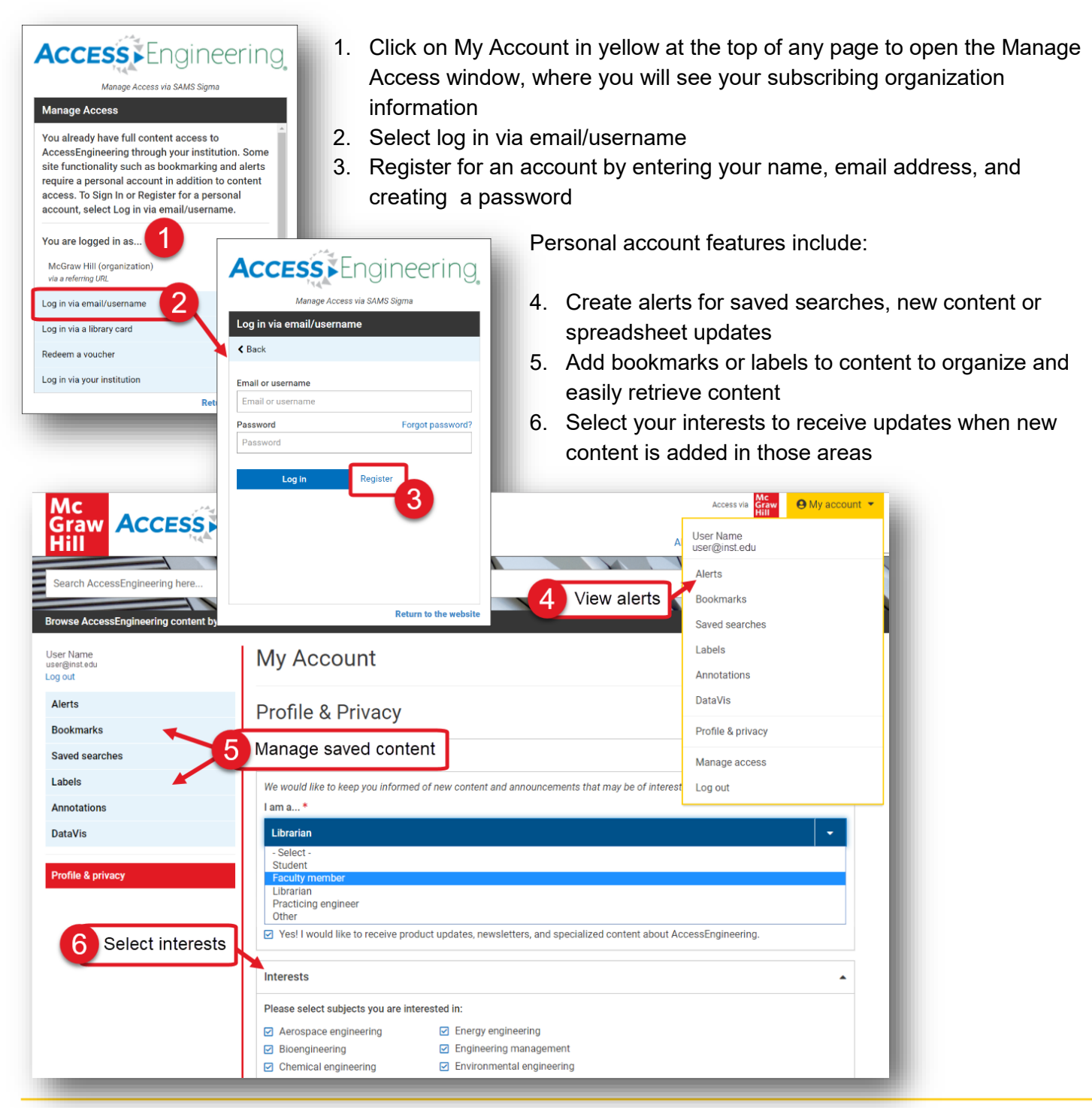

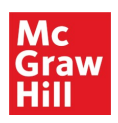

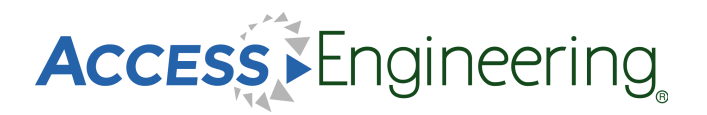

## Administration

The Administration page contains a wealth of resources for using and promoting AccessEngineering at your institution.

Features of the Administration page are shown here:

- 1. Access the Admin page from anywhere on the site using the header link
- 2. Use the menu to find information on usage statistics, get promotional materials and user manuals, or attend an upcoming training session. Custom training is also available by request
- 3. User manuals and tutorials include brief videos on using site features and content, and also an AccessEngineering LibGuide which is available to copy and share
- 4. Download MARC records fo types
- 5. Select a c range for download
- 6. View cont all conten the site
- 7. See addit informatio footer, inc to new bo archived I a contact

**User Manuals** View available video tutorials ar AccessEngineering's personaliz

guides User Guides

|        | records for all content                                                        | Mc<br>Graw ACCESSEEn                             | gineering                                         |                   |                   | Access via  | emote access | account ▼   |
|--------|--------------------------------------------------------------------------------|--------------------------------------------------|---------------------------------------------------|-------------------|-------------------|-------------|--------------|-------------|
| 5      | Soloct a custom data                                                           |                                                  |                                                   |                   |                   |             |              |             |
| 5.     |                                                                                | Search AccessEngineering here                    |                                                   |                   | -                 | 3           | Q Search     | ?           |
|        | range for your MARC                                                            | rowse AccessEngineering content by               |                                                   |                   |                   |             |              | Show more 🗸 |
| _      | download                                                                       | Administration                                   | MARC Records                                      | and Titla         | Liet              |             |              |             |
| 6.     | View content lists for                                                         | Usage Statistics and Account                     | WARC RECORDS a                                    |                   | LIST              |             |              |             |
|        | all content types on                                                           | Information                                      | Download MARC Records for:                        |                   |                   |             |              |             |
|        | the site                                                                       | MARC Records and Title List                      | Spreadsheets                                      |                   |                   | _           |              |             |
| 7.     | See additional                                                                 | Promote AccessEngineering at Your<br>Institution | Case Studies DataVis                              | Downlo            | ad MARC recor     | ds          |              |             |
|        | information in the                                                             | User Manuals and Tutorials                       | DataVis Projects                                  |                   |                   |             |              |             |
|        | footer, including links                                                        | Request a Training Session                       | <ul> <li>✓ Tutorials</li> <li>✓ Videos</li> </ul> |                   |                   |             |              |             |
|        | to new books                                                                   | 2 Admin menu                                     | C All dates                                       |                   |                   |             |              |             |
|        | archived books and                                                             |                                                  | <ul> <li>Custom date range</li> </ul>             |                   |                   |             |              |             |
|        | a contact form                                                                 |                                                  | From                                              | То                |                   |             |              |             |
|        |                                                                                |                                                  | 12/04/2020                                        | 12/04/2020        |                   |             |              |             |
|        |                                                                                |                                                  | • MRC O XML                                       |                   |                   |             |              |             |
|        |                                                                                |                                                  | 去 Download                                        |                   |                   |             |              |             |
| Jse    | er Manuals and Tutorials                                                       |                                                  | Content List 6                                    | Download          | content lists     |             |              |             |
| iew av | ailable video tutorials and comprehensive user guides providing step-by-step   | o instructions on how to use                     | Download the list of content available            | e on AccessEngine | ering for:        |             |              |             |
| uides. | Engineering's personalized research tools. Elocuide content is available for t | copy and reuse in your own research              | Books Videos Spreadshee                           | ets Tutorials     | Case Studies Data | is Projects | 5            |             |
| User   | Guides 3 View guides and video to                                              | utorials                                         |                                                   |                   |                   | 7           |              |             |
| Acce   | ssEngineering LibGuide                                                         | LibGuide                                         |                                                   | What's New        | Help              |             | G Find us or | Facebook    |
| Quick  | Start Guide                                                                    | Adobe Acrobat (.pdf)                             |                                                   | Archived Books    | Contact Us        |             | y Find us on | Twitter     |
| Acce   | ssEngineering User Guide                                                       | Adobe Acrobat (.pdf)                             |                                                   | About             | Home              |             |              |             |
| Video  | Tutorials                                                                      | File Format                                      |                                                   |                   |                   |             |              |             |
| Searc  | hing & Filtering                                                               | YouTube                                          |                                                   |                   |                   |             |              |             |
| Brow   | sing by Subject & Course                                                       | YouTube                                          |                                                   |                   |                   |             |              |             |
| Anno   | tating with Hypothesis                                                         | YouTube                                          |                                                   |                   |                   |             |              |             |
| Perso  | nal Account Features                                                           | YouTube                                          |                                                   |                   |                   |             |              |             |
| SAMS   | S Sigma Administration Portal (for site administrators)                        | YouTube                                          |                                                   |                   |                   |             |              |             |
|        |                                                                                |                                                  |                                                   |                   |                   |             |              |             |

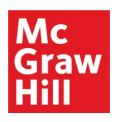

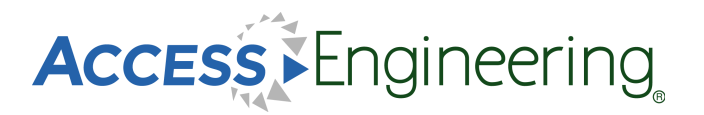

#### Remote Access

Use AccessEngineering wherever you are without needing to log in with the remote access feature. This feature is available if your institution provides access via an IP range or referrer URL. The first time you use AccessEngineering from within your institution's network or through the referrer site, the system will recognize your device as being affiliated and automatically put a cookie in your browser giving you six (6) months of seamless remote access on that device within the same browser.

- 1. Use the header link to view information on this function
- Check if you have been authenticated by looking for the "Access via [your institution]" message
- Make sure to accept cookies if prompted and do not clear cookies from your browser
- After six (6) months (or if you clear cookies), you will need to log back in from your university network or referrer site to renew access for another 6 month period

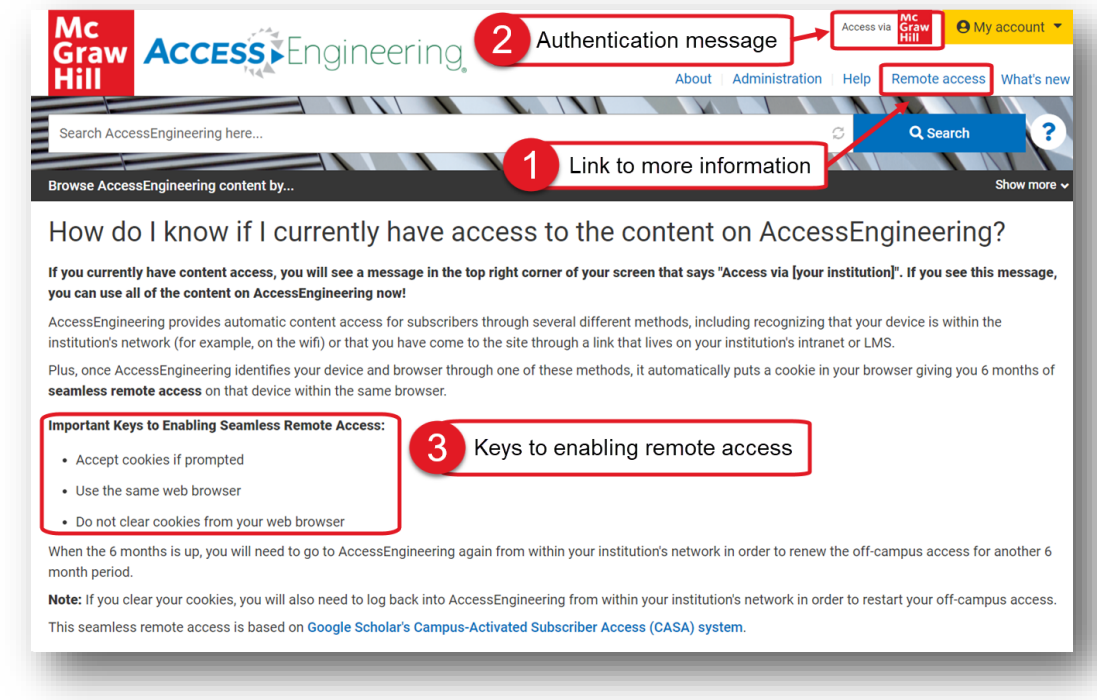

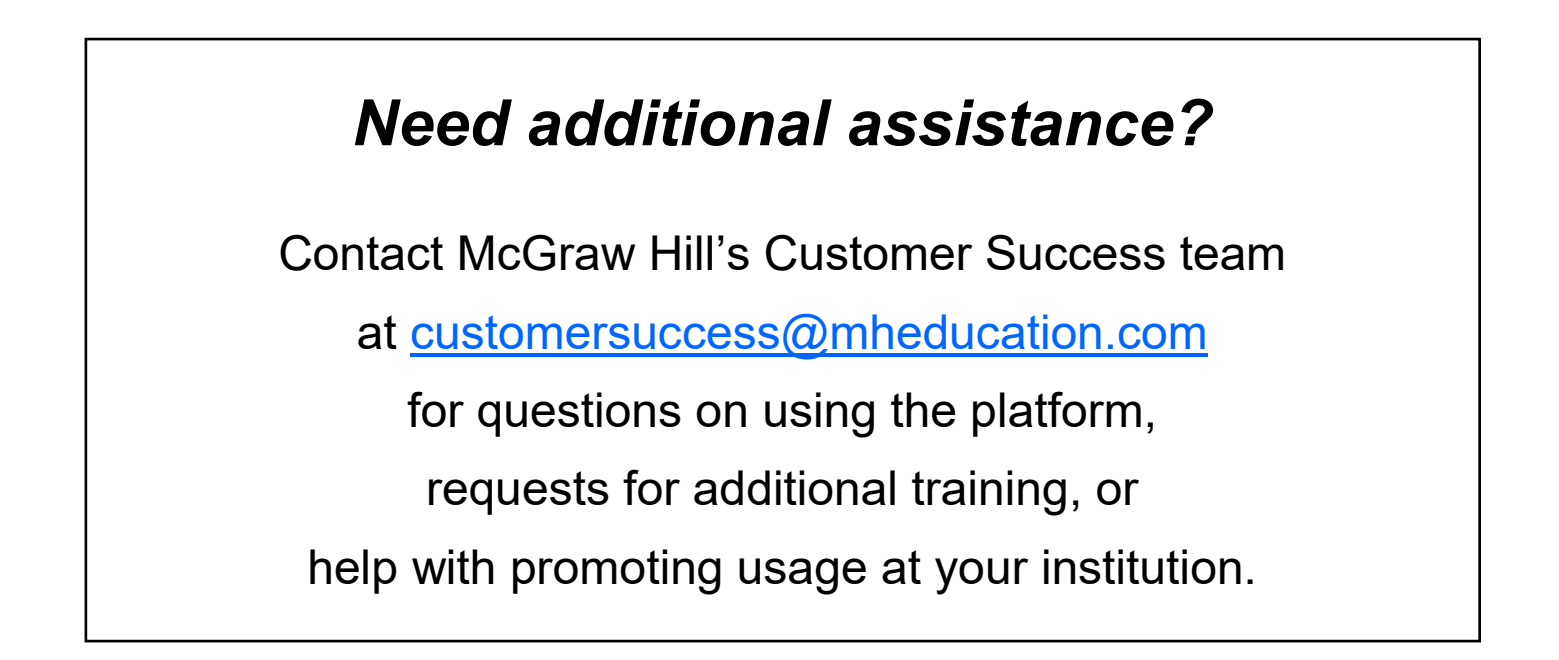